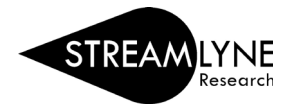

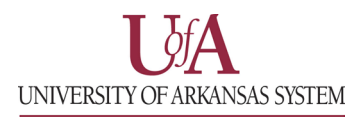

## IACUC: UPDATING THE PROCEDURES TAB

To complete the Procedures Tab, start by downloading the appropriate form. Under the **Experimental Design** and **Timeline** panel, there will be two links, one for the **Biomedical and Sociobehavioral Studies and Teaching** form and another for the **Field Studies and Teaching** form.

| Protocol               | × *                                                                                                    |                            |             | * Indicates  | ⑦<br>s required field |
|------------------------|----------------------------------------------------------------------------------------------------|----------------------------|-------------|--------------|-----------------------|
| The Three R's          | Experimental Design and Timeline     Experimental Design and Timeline     Fill out the form below that best represents the protocol project type and attach as a PDF below. Studies that fall under Pain                                             |                            |             |              |                       |
| Questionnaire          |                                                                                                    |                            |             |              |                       |
| Species/Groups         | ipecies/Groups     and Distress categories D and E require the submission of the Biomedical and Sociobehavioral form.       rocedures     Biomedical and Sociobehavioral Studies and Teaching       rotocol Exception     Field Studies and Teaching |                            |             |              |                       |
| Procedures             |                                                                                                    |                            |             |              |                       |
| Protocol Exception     |                                                                                                    |                            |             |              |                       |
| Special Review         | al Review Add Attachment 3                                                                                                    |                            |             |              |                       |
| Notes & Attachments    | * Description                                                                                                    | File Name                  | Last Update | Updated By : | Actions               |
| IACUC Protocol Actions | Add:                                                                                                    | Choose File No file chosen |             |              | Add                   |
| Permissions            | Permissions Streams Procedure Details                                                                                                    |                            |             |              |                       |
| Streams                |                                                                                                    |                            |             |              |                       |
|                        | Save Reload Close                                                                                                    |                            |             |              |                       |

- 1) Click the link for the form that matches your protocol.
- 2) This will take you to Box with a preview of the form. Click the Download button in the top right corner of the screen to download an editable copy of the form.

| II 27 RK NG SD 🔄 Open 🗸 Download 🧭 Share 🍝                                                                                                    | ×  |  |  |
|----------------------------------------------------------------------------------------------------|----|--|--|
| Î                                                                                                    | P  |  |  |
| University of Arkansas<br>nedical and Sociobehavioral Research Animal Use Form                                                                                                    | Đ  |  |  |
| d) "form". Use MSWord to fill in the information asked for in either the blanks or the box                                                                                                    |    |  |  |
| FORMAT of your completed form in the Procedures Tab in Streamlyne.<br>mplete form may result in a delay in processing. Your submission may be returned to you with                                              |    |  |  |
| that any additional information/approval from Environmental Health and Safety (EHS), the (IBC), state and federal licenses/permits, etc., if necessary, is included with this submission. in protocol approval. | لم |  |  |
|                                                                                                    | •  |  |  |
| ext. Common name/strain: Click here to enter text.                                                                                                    | Μ  |  |  |
| ecies*       Click here to enter text.         les may submit a species list under "Notes and Attachments"                                                                                                    |    |  |  |

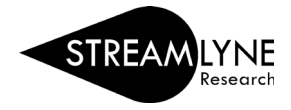

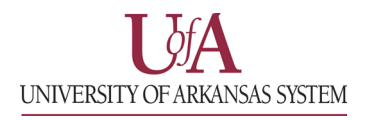

You can edit the downloaded form using Word. Once you have completed the form, save the file as a PDF. Streamlyne will only allow uploads for the Experimental Design and Timeline form in PDF format.

| Ð                    | Good morning                                                                                         |
|----------------------|----------------------------------------------------------------------------------------------------|
| G Home               | New blank document                                                                                   |
| New                  | 𝒫 Search                                                                                             |
| □ Open               | > Recommended for You                                                                                |
| : Get Add-ins        | Recent Pinned Shared with Me                                                                         |
| Info<br>Save         | Pin files you want to easily find later. Click the pin icon that appears when you hover over a file. |
| Save As              |                                                                                                    |
| Save as Adobe<br>PDF |                                                                                                    |
| Print                |                                                                                                    |
| Share                |                                                                                                    |
| Export               |                                                                                                    |
| Close                |                                                                                                    |

3) Click the Choose File button to navigate to your completed form to attach it.

| Add Attachment 📀 |                            |             |              |         |  |
|------------------|----------------------------|-------------|--------------|---------|--|
| * Description    | File Name                  | Last Update | Updated By : | Actions |  |
| Add:             | Choose File No file chosen |             |              | Add     |  |

4) Give the form a description and click the Add button to upload it.

|      | Add Attachment 3             |                                 |             |              |         |
|------|------------------------------|---------------------------------|-------------|--------------|---------|
|      | * Description                | File Name                       | Last Update | Updated By : | Actions |
| Add: | Experimental Design Document | Choose File AUP Formeamlyne.pdf |             |              | Add     |

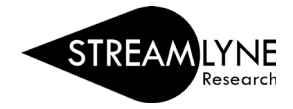

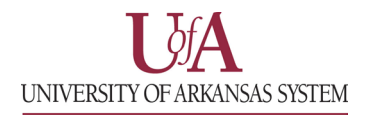

## Once your form has been successfully uploaded, it should look like the image below.

| Add Attachment @ |      |                              |                                                      |                     |                  |                     |
|------------------|------|------------------------------|------------------------------------------------------|---------------------|------------------|---------------------|
|                  |      | * Description                | File Name                                            | Last Update         | Updated By :     | Actions             |
| 1                | Add: |                              | Choose File No file chosen                           |                     |                  | Add                 |
|                  | 1    | Experimental Design Document | AUP Form - Biomed and Sociobehavioral_Streamlyne.pdf | 10/09/2023 09:55 AM | Schwartz, Dustin | View Delete Replace |

You can use the **Delete** button to remove the form if needed, and you can use the **Replace** button to upload a new version of the form keeping the existing description.